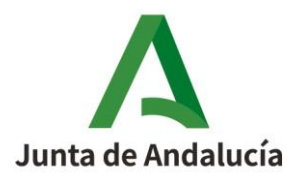

## TUTORIAL PARA COMPLETAR EL HORARIO PERSONAL ATAL EN SÉNECA

- 1. ACCEDEMOS a <u>SÉNECA</u> con nuestra contraseña habitual desde el perfil profesorado y seleccionamos el centro en el que vamos a completar el horario.
- 2. En el lado izquierdo, seleccionamos: PERSONAL- HORARIO- REGULAR.

| Serec          | C Personal -                    | Personal 👻                      |
|----------------|---------------------------------|---------------------------------|
|                | - Ausencias                     | ⊕ Ausencias                     |
|                | Datos del empleado/a            | Datos del empleado/a            |
| Seleccione une | Historial de puestos de trabajo | Historial de puestos de trabajo |
| Centro         | Historial de cargos             | Historial de cargos             |
| Personal       | El Horario                      | (E)Horario                      |
| Alumnado       | Actividad Formativa             | Regular                         |
| Utilidades     |                                 | no Regular                      |
|                |                                 | E Actividad Formativa           |

3. En la siguiente pantalla pulsaremos sobre HORARIO GRÁFICO como se indica en la imagen a continuación.

| HORARIO REGULAR                                                                                                    |                                   |
|----------------------------------------------------------------------------------------------------|-----------------------------------|
| Profesor/a: DNI/Pasaporte: Año académico: 2020-2021 Y Puesto de trabajo: Interculturalidad(03/05/2021-31/08/2021)                                                                                                    |                                   |
| Plantilla horaria: Docente                                                                                                    | Pulsa en el                       |
| Mover la celda:<br>Las actividades recogidas en este horario cuyo periodo de vigencia no contenga al día reflejado en el campo<br>Fecha de referencia para el cálculo de "Total de horas" no se tendrán en cuenta el el cuadro resumen "Total de horas" | segundo icono<br>"horario gráfico |

- 4. Debemos hacer lo que a continuación se detalla:
  - 1. Tipo de actividades: marcamos lectivas.
  - 2. Actividad: refuerzo pedagógico.
  - 3. Unidad: seleccionamos el curso y letra.
  - 4. Curso: seleccionamos el curso (debe coincidir con el anterior).
  - 5. Edificio: seleccionamos el que corresponda. Dependencias: seleccionamos el que corresponda.
  - **6.** En los tramos horarios que corresponda ese curso marcamos las casillas y nos aparecerá el nombre del curso (si en ese tramo horario va mas de un curso AHORA NO ES EL MOMENTO DE AGREGARLO, mas adelante te explico como hacerlo).

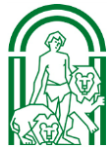

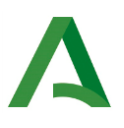

- 7. Vuelvo a la **opción 4,** eligiendo el nuevo curso y continúo rellenando los huecos vacíos. (*Reitero si tenemos que poner más de un curso en el mismo tramo horario AHORA NO* es el momento).
- **8.** Aunque tenemos que seguir rellenando las no lectivas NO OLVIDES GUARDAR, pulsa en la V para validar y guardar el horario que llevamos hecho.

| HORARIO                        | GRAFICO         |                                 |                              | NO OL                  | VIDES GUARDA |   |
|--------------------------------|-----------------|---------------------------------|------------------------------|------------------------|--------------|---|
| Jornada escolar: D             | Sele            | ección de actividad, uni        | dad, curso y materia         | _                      | -            | 8 |
| Tipo de Actividad:             | O Todas O Leo   | ctivas O <sub>No lectiva:</sub> | 5                            |                        | 7            |   |
| 2 Actividades: Refu            | erzo pedagógico |                                 | /                            |                        | V.           |   |
| Desde: 03/05/202               | 1               | -                               |                              | Hasta: 31/             | 08/2021      |   |
| 3 Unidad:                      | × ·             | Curso:                          |                              |                        | ×.           |   |
| Materia:                       |                 | population (                    |                              | ~                      |              |   |
| 5 Edificio:                    | 6               | × C                             | ependencias:                 |                        | ×            |   |
| Borrar celda:                  |                 |                                 |                              |                        |              |   |
| Número total de registros: 16  |                 |                                 |                              |                        |              |   |
| Tramo horario 6                | unes            | Martes<br>Otras Actividad       | Miércoles<br>Otras Actividac | Otras Actividad        | Viernes      |   |
| Entrada<br>(Computa: 6m.)      |                 |                                 |                              | J                      | Ũ            |   |
|                                |                 | Refuerzo pedag                  | Refuerzo pedag               | Refuerzo pedag         |              |   |
| 1ª sesión 1<br>(Computa: 30m.) | 0               |                                 |                              | 4-0<br>V               | ~            |   |
| 18 contán 2                    | ~               | Refuerzo pedag 🔥                | Refuerzo pedag 🔨             | Refuerzo pedag 🔨       |              |   |
| (Computa: 30m.)                | ¥.              | v                               | · · · ·                      | v                      | ~            |   |
| 2º sesión 1                    | ^               | Refuerzo pedag 🔨                | Refuerzo pedag 🔨             | Refuerzo pedag 🔨       |              |   |
| (Computa: 30m.)                | ~               |                                 | ~                            | v                      | ~            |   |
| 2ª sesión 2                    | ^               | Refuerzo pedag A                | Refuerzo pedag<br>4º-D       | Refuerzo pedag<br>5º-D | ^            |   |
| (Computa: 30m.)                | ~               | 5-U                             | ~                            | ×                      | ~            |   |
| 3ª sesión 1                    | ~               | Refuerzo pedag A                | Refuerzo pedag<br>5º-D       | Refuerzo pedag<br>5º-A | ^            |   |
| (Computa: 30m.)                | ~               | v                               | v                            | v                      | ×            |   |
| 34 section 2                   | ~               | Refuerzo pedag<br>4º-D          | Refuerzo pedag<br>4º-A       | Refuerzo pedag<br>4º-D | ~            |   |

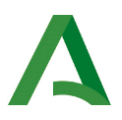

- 9. Tipo de actividad: marcas no lectivas.
- 10. Actividades: selecciona según el tramo que vayas a completar, *por ejemplo: tutoría de padres. No olvides guardar.*

| \$                                        | HORARIO GRAFICO                                                                                                    |                                                            |
|-------------------------------------------|----------------------------------------------------------------------------------------------------|------------------------------------------------------------|
|                                           | Selección de actividad, unidad, curso y materia<br>Jornada escolar: Docente                                                                                                    | GUARDAR                                                    |
| 2                                         | Tipo de Actividad: O Todas O Lectivas O No lectivas Actividades: Tutoría de Atención a Padres y Madres                                                                                                    | UNA VEZ GUARDADO,<br>PULSAMOS EN LA FLECHA<br>PARA VOLVER. |
|                                           | Desde: 03/05/2021 Hasta: 31/08/2021<br>Unidad: Curso:                                                                                                    |                                                            |
|                                           | Materia:                                                                                                    |                                                            |
| Número total                              | Borrar celda:                                                                                                    |                                                            |
| Tramo horario<br>Entrada<br>(Computa: 6m. | 3         Lunes         Martes         Miércoles         Jueves         Viernes           1         0         Otras Actividades qi         Otras Actividades qi | <                                                          |

- 5. GRUPO/S EN EL MISMO TRAMO HORARIO: una vez GUARDADO (pulsando en la V) le daremos a la flecha para volver a la pantalla principal donde vamos a agregar GRUPO/S EN EL MISMO TRAMO HORARIO que aún no hemos puesto, para ello haremos lo siguiente:
  - 1. Pulsa sobre **REFUERZO EDUCATIVO DEL TRAMO HORARIO** que vamos a rellenar con otro u otros cursos y **SELECCIONA DETALLES** como vemos en la imagen, se nos abrirá una nueva pantalla.

| Año académico: 2020-202 🗸                                                                                                | Puesto de trabajo: Interculturalidad(03/0                                                                                                    | 05/2021-31/08/2021)                                                                                                    |
|----------------------------------------------------------------------------------------------------|----------------------------------------------------------------------------------------------------|----------------------------------------------------------------------------------------------------|
| Plantilla horaria: Docente                                                                                               | ~                                                                                                    |                                                                                                    |
| Horario regular del centro: 01/                                                                                          | /09/2020 - 31/08/2021 Horario regular de                                                                                                    | profesor/a: 03/05/2021 - 31/08/2021                                                                                                    |
| Copiar la celda:                                                                                                    | En la celda:                                                                                                    | <u>~</u>                                                                                                    |
| Mover la celda:                                                                                                    | En la celda:                                                                                                    | ~                                                                                                    |
|                                                                                                    |                                                                                                    |                                                                                                    |
| Total de horas<br>Horas Regular No Regu<br>Lectivas<br>No lective 3<br>Total 3                                           | Aar<br>Fecha de referencia para el cálculo de<br>PULSA SOBRE REFUE<br>DE SPLEGABLE DALE I<br>El formato de cada celda es: Nomb                                                                            | Total de horas": 11/05/2021 ® RZO Y TE SALDRÁ EL DETALLES PARA AGREGAR re ce la unidad / Abreviatura de la materia Miércoles Jueve                                                    |
| Total de horas<br>Horas Regular No Regu<br>Lectivas<br>No lective 3<br>Total 3<br>Total Lun<br>Entrada<br>(Computa: 6m.) | Alar Fecha de referencia para el cálculo de l<br>PULSA SOBRE REFUE<br>DE SPLEGABLE DALE I<br>El formato de cada celda es: Nomb<br>es Martes<br>Otras Actividades que<br>computen en el Horario<br>Lereiro | Total de horas": 11/05/2021 ®  RZO Y TE SALDRÁ EL DETALLES PARA AGREGAR  re ce la unidad / Abreviatura de la materia  Miércoles  Otras Actividades que computen en el Horario Lection |

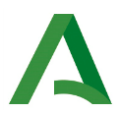

- 2. Se te abrirá la nueva pantalla que ves en la imagen de abajo.
  - 1. Elige edificio (si te lo indica).
  - 2. Elige dependencia (si te lo indica).
  - 3. Selecciona la unidad con su letra.
  - 4. Selecciona el curso.
  - 5. Pulsa en añadir.
  - 6. Guarda pulsando en la V. Repite desde el paso 3 hasta tener los cursos que atiendes en el MISMO TRAMO HORARIO. NO OLVIDES GUARDAR PULSANDO EN LA V.
  - 7. **DALE A LA FECHA PARA VOLVER A LA PANTALLA ANTERIOR** y realizar el mismo proceso en aquellos tramos horarios que tengas más de un curso.

|   | ACTIVIDAD DEL HORARIO REGULAR DEL PROFESOR/A                                   | 6   |
|---|--------------------------------------------------------------------------------|-----|
|   | Actividad                                                                      | Ť   |
|   | Profesor/a: DNI/Pasaporte: DNI/Pasaporte:                                      |     |
|   | Año académico: 2020-2021 Puesto de trabajo: Interculturalidad                  | · · |
|   | Plantilla horaria: Docente                                                     |     |
|   | Actividad: Refuerzo pedagógico Dia-Tramo: Martes-1ª sesión 1                   |     |
|   | Periodo de aplicación de la actividad: Desde: 03/05/2021 • Hasta: 31/08/2021 • |     |
| 1 | Edificio:                                                                      |     |
|   |                                                                                |     |
| 3 | Unidades y materias                                                            |     |
| Ĭ | Materia:                                                                       |     |
|   | Unidades y materias implicadas:                                                |     |
|   | 40-D-40 de Educ. Prima.                                                        |     |
|   |                                                                                |     |

## 6. GRABAR ALUMNADO QUE ATENDEMOS EN TRAMO HORARIO:

**1.** Pulsamos en el cuarto ícono de la barra derecha superior como se índica en la imagen y se los abrirá nueva ventana.

| HORARIO REGULAR                                                                                                    |   |
|----------------------------------------------------------------------------------------------------|---|
| Profesor/a: DNI/Pasaporte: Año académico: 2020-2021 V Puesto de trabajo: Interculturaldad(03/05/2021-31/08/2021) V<br>Plantilla horaria: Docente | 1 |

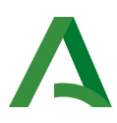

- 2. Se nos abre una nueva pantalla.
  - 1. Unidad: seleccionamos la unidad (curso y letra).
  - 2. Curso: seleccionamos curso.
  - 3. Actividad: refuerzo pedagógico.
  - 4. Pulsamos en REFRESCAR para que se carguen los tramos y el alumnado.
  - 5. Tramos horarios: seleccionamos los tramos horarios correspondientes al alumnado.
    - 5.1. En la parte inferior podemos verlo mas claramente.
    - 5.2. En el caso de que demos clase a **ALUMNADO DEL MISMO CURSO EN DIFERENTES TRAMOS,** tendremos que seleccionar en función del alumno los tramos horarios.

**Ejemplo:** le doy clase al alumno **X de 5° C** los lunes, martes y miércoles a 1° y 2° sesión pero, también le doy clase al alumno **Y de 5° C** (de esa misma clase) los martes y miércoles a 3° y 4° sesión).

- 6. Alumnos seleccionados: seleccionamos los alumnos que correspondan con ese tramo horario.
- 7. Pulsamos guardar. Una vez guardado volvemos al paso 1.

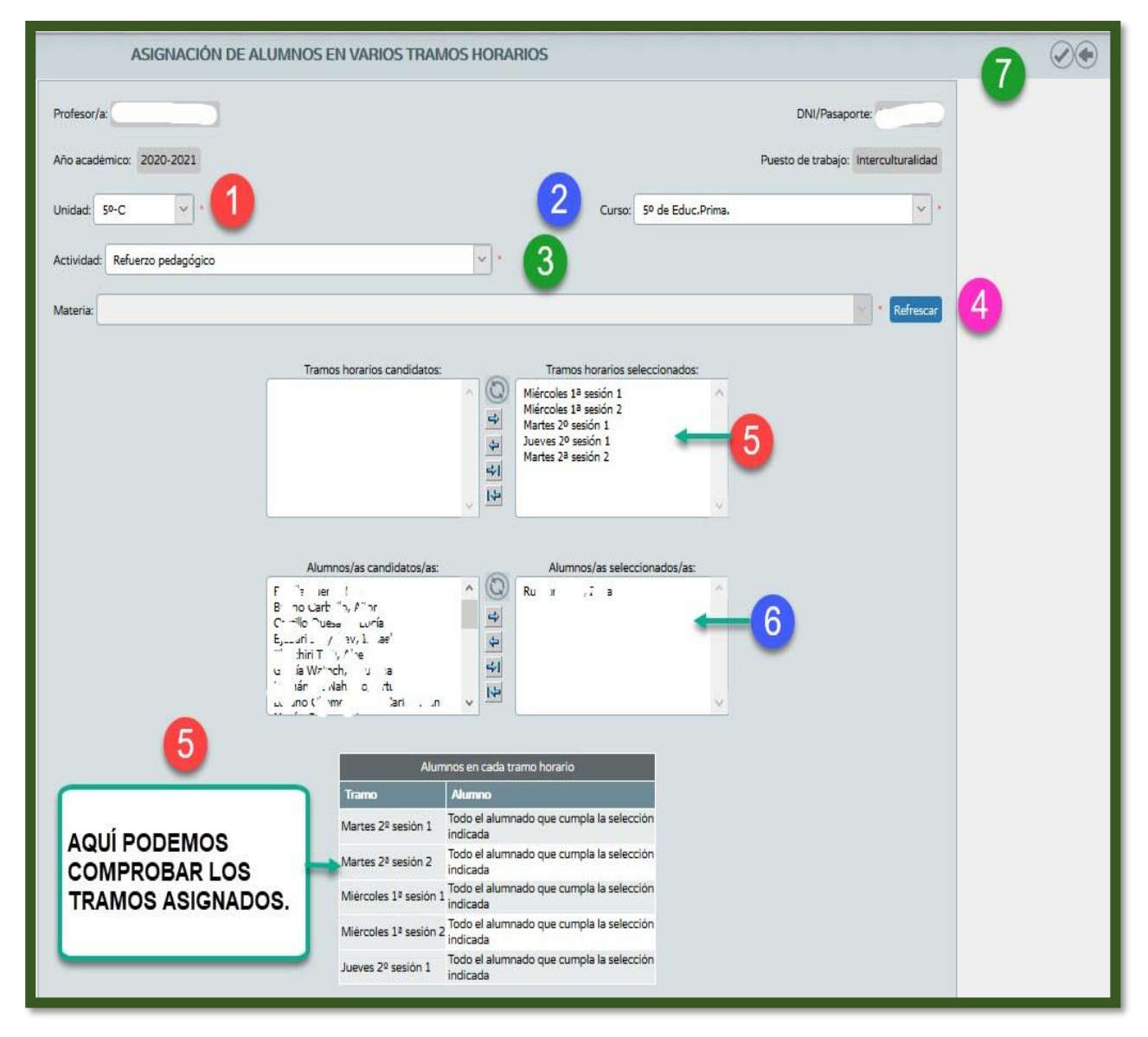